# Appointment of Consumer Privacy / Health Care Ombudsman

Step 1 Click the <u>Bankruptcy</u> link on the CM/ECF Main Menu. (See Figure 1)

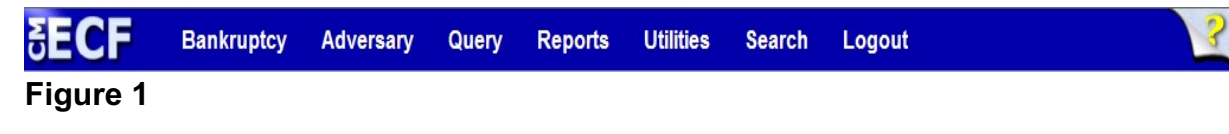

Step 2 The Bankruptcy Events screen displays. (See Figure 2)

| SECF                  | Bankruptcy  | Adversary | Query | Reports | Utilities | Search | Logout |
|-----------------------|-------------|-----------|-------|---------|-----------|--------|--------|
| Bankruptcy            | Events      |           |       |         |           |        |        |
|                       |             |           |       |         |           |        |        |
|                       |             |           |       |         |           |        |        |
| Answer/Re             | sponse      |           |       |         |           |        |        |
| Appear<br>Batch Filin | ae          |           |       |         |           |        |        |
| Claim Actio           | ys<br>กกร   |           |       |         |           |        |        |
| Creditor M            | aintenance  |           |       |         |           |        |        |
| File Claims           | <u>s</u>    |           |       |         |           |        |        |
| Motions/Ap            | plications  |           |       |         |           |        |        |
| Multi-Case            | Docketing   |           |       |         |           |        |        |
| Notices               |             |           |       |         |           |        |        |
| Other                 |             |           |       |         |           |        |        |
| Plan<br>Trustoo/US    | Trustoo     |           |       |         |           |        |        |
| Trustee's 3           | 341 Filings |           |       |         |           |        |        |
|                       | <u></u>     |           |       |         |           |        |        |

#### Figure 2

- Click <u>Trustee/US Trustee</u>.
- Step 3 The Case Number screen displays. (See Figure 3)

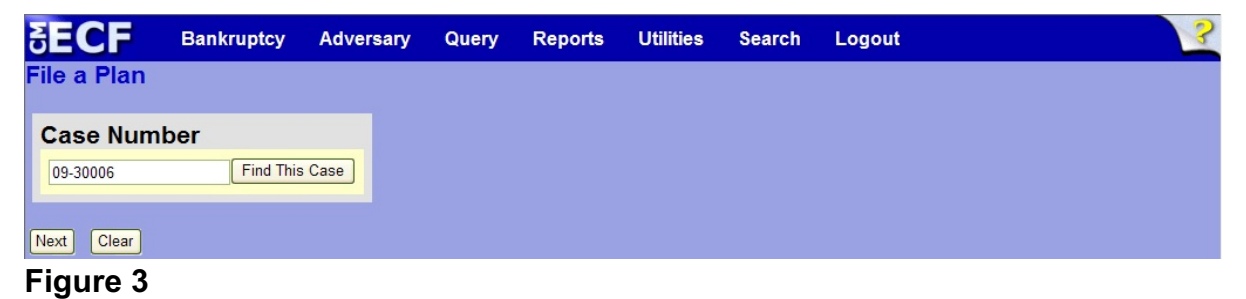

Enter the case number in yy-nnnnn format and click **Next** to continue.

## **Step 4** The **Available Events** screen is displayed. (See Figure 4)

| SECF Bankruptcy Adversary Query Reports Utilities Search Logout            | 3         |
|----------------------------------------------------------------------------|-----------|
| 09-30006-hcd Frank L. Smith                                                | <u>^</u>  |
| Type: bk Chapter: 7 v Office: 3 (South Bend)                               |           |
| Assets: n Judge: hcd Case Flag: NTCAPR,                                    |           |
| /U/(b)                                                                     |           |
| Start typing to find another event. Hold down Ctrl to add addition         | al items. |
| Available Events (click to select events) Selected Events (click to remove | e events) |
| Acceptance of Interrogatories Appointment of Ombudsman                     |           |
| Affidavit and Status Report                                                |           |
| Amended Chapter 7 Trustee's Final Report                                   |           |
| Amended Intent to Allow/Pay Claims                                         | 3         |
| Appointment Rejection                                                      |           |
| Appointment of Ombudsman                                                   |           |
| Bond                                                                       |           |
| Certificate of Mailing - EPI                                               |           |
| Certificate of Service (Trustee's Final Report)                            |           |
| Chapter 12 Trustee's Final Report and Account                              |           |
| Chapter 13 Final Report (Conv/Dism/Reject)                                 |           |
| Chapter 13 Plan Recommendation                                             |           |
| Chanter 12 Tructoole Final Banart and Assount                              |           |
| Next Clear                                                                 | *         |

#### Figure 4

- To locate the event, either scroll down the selection box or start typing the event in the box above Available Events. In this example, start typing "appointment" until it is displayed in the Available Events list.
- When the event is located, highlight it with your mouse, which will place it in the Selected Events on the right of the screen.
- When the correct event is chosen and in the Selected Events box, click Next to continue.

**Step 5** The **Party Selection** screen appears. (See Figure 5)

| SECF                                  | Bankruptcy                        | Adversary   | Query    | Reports           | Utilities  | Search | Logout | 3 |
|---------------------------------------|-----------------------------------|-------------|----------|-------------------|------------|--------|--------|---|
| Trustee act                           | ion:                              |             |          |                   |            |        |        |   |
| 09-30006-hcc                          | d Frank L. Smi                    | <u>th</u>   |          |                   |            |        |        |   |
| Type: bk                              | C                                 | hapter: 7 v |          | Office:           | 3 (South B | end)   |        |   |
| Assets: n                             | J                                 | udge: hcd   |          | Case Fl<br>707(b) | lag: NTCA  | PR,    |        |   |
|                                       |                                   |             |          |                   |            |        |        |   |
| Select ti                             | he Party:                         |             |          |                   |            |        |        |   |
| Gargula, Nancy J<br>LeMaster, Brittan | I. [U.S. Trustee]<br>ly [Trustee] | Add/Create  | New Part | У                 |            |        |        |   |
| Second Star Ban<br>Smith, Frank L. [  | k, [Creditor]<br>Debtor]          |             |          |                   |            |        |        |   |
|                                       |                                   |             |          |                   |            |        |        |   |
|                                       |                                   |             |          |                   |            |        |        |   |
| Next Clear                            |                                   |             |          |                   |            |        |        |   |
| Eiguro 5                              |                                   |             |          |                   |            |        |        |   |

Figure 5

• Highlight the party filer and click **Next** to continue.

**Step 6** The **PDF Document Selection** screen will then display. (See Figure 6a)

| SECF                                                 | Bankrupter                       | Adversary                             | Duery          | Reports | Utilities    | Sepror | Logeut | 3 |
|------------------------------------------------------|----------------------------------|---------------------------------------|----------------|---------|--------------|--------|--------|---|
| Miscellaneou                                         | s:                               |                                       |                |         |              |        |        |   |
| 09-30006-had Fra                                     | ok L. Smith                      |                                       |                |         |              |        |        |   |
| Type: bk                                             |                                  | Chapter: 7 v                          |                | Office: | 3 (South Ben | d)     |        |   |
| Aracta: n                                            |                                  | Judge: hod                            |                | Case ]  | lag NTCAPI   | 2      |        |   |
| Select the pdf door<br>Filenance<br>Attachments to D | ment (for ensurp<br>torment () N | ie: С/1990v501-;<br>Вгачка<br>о О Уса | 21,p-dt).<br>) |         |              |        |        |   |
| Next Clear                                           |                                  |                                       |                |         |              |        |        |   |

## Figure 6a

- Click the Browse button, then navigate to the directory where the PDF file is located and select it with your mouse.
  - To make certain you are about to associate the correct PDF file for this entry, right click on the filename with your mouse and select **Open**. (See Figure 6b)

| 💥 Starter Database A                                                 |                                    |                                                                                                    |                                                                                            |                                                                                                    |                                                                                                    |                                            | 🗄 🔣 📓                                                                                                    |        | _ 8 × |
|----------------------------------------------------------------------|------------------------------------|----------------------------------------------------------------------------------------------------|--------------------------------------------------------------------------------------------|----------------------------------------------------------------------------------------------------|----------------------------------------------------------------------------------------------------|--------------------------------------------|----------------------------------------------------------------------------------------------------|--------|-------|
| File Edit View Go (                                                  | Communicator Helj                  | D                                                                                                    |                                                                                            |                                                                                                    |                                                                                                    |                                            |                                                                                                    |        |       |
| Back Forward                                                         | 3 🚮<br>Reload Hon                  | he Search M                                                                                                    | <u>)</u> 🛁<br>Netscape Prir                                                                | t Security                                                                                                    | 🔕<br>Shop                                                                                                    | Stop                                       |                                                                                                    |        | N     |
| 🕴 🌿 Bookmarks 👌                                                      | & Location: https:/                | //bkv2.aotx.ao.dci                                                                                                    | n/cgi-bin/login.pl^                                                                        | 2595610620992                                                                                                    | 932-L_916_0                                                                                                    | 0-1                                        |                                                                                                    |        | -     |
| 📱 🖳 trainer 🖳 atra                                                   | in-PACER 関 atr                     | ain 🖳 astudent                                                                                                    | 1 🖳 bkv2 🖣                                                                                 | CM/ECF INT                                                                                                    | ERNAL 🧟                                                                                                    | ) CMECF RESOL                              | JRCE 🖳 Real                                                                                                    | Player |       |
| SECF                                                                 | File Upload<br>Look in:            | DF Files                                                                                                    |                                                                                            |                                                                                                    | <b>→</b> (                                                                                                    | E 💣 🎟 -                                    | <u>?×</u>                                                                                                    | gout   | ?₽    |
| File a Motion:<br>02-10069 Frank ]<br>Select the pdf doc<br>Filename | History<br>Desktop<br>My Documents | 20largest.pdf<br>24ffidavit.pdf<br>24 Arnended Sch<br>24 Ansended Sch<br>24 Application - F<br>24 Application - F<br>24 Applic | edules.pdf<br>Filing Fees.pdf<br>Select<br>Open<br>Virint<br>Sican for Viruses<br>Den With | BNC_3<br>CertSv<br>Claimfi<br>Compl<br>Compl<br>Copy of<br>Copy of Copy of<br>Copy of Copy of<br>Copy of Copy of Copy | 41Ntc.pdf<br>wc.PDF<br>prm.pdf<br>aint.pdf<br>of Application<br>of Martin.pdf<br>DISK.PDF<br>s_Dale_VPCH<br>ation.pdf<br>ent.PDF<br>: A - Vol Petit | n to Employ.pdf<br>f<br>17.pdf<br>tion.pdf | Exhibit.pc<br>HearingNt<br>ThreatingNt<br>Involunta<br>Jointmotio<br>List of All<br>Martin.pd<br>Martin.pd<br>Motion Mu<br>Motion to<br>Motion to |        |       |
| Next Clear                                                           | My Computer                        | File name:                                                                                                    | Quick View Plus<br>Quick Print<br>VinZip<br>Send To                                        | pensation.;                                                                                                    | odf                                                                                                    | V (                                        | Dpen<br>Cancel                                                                                                    |        |       |

Figure 6b

- This will launch Adobe Acrobat Reader which will display the contents of the imaged document. Verify that the document is correct.
- Close the Adobe application and click **Open** on the file upload dialogue box. (See Figure 6c)

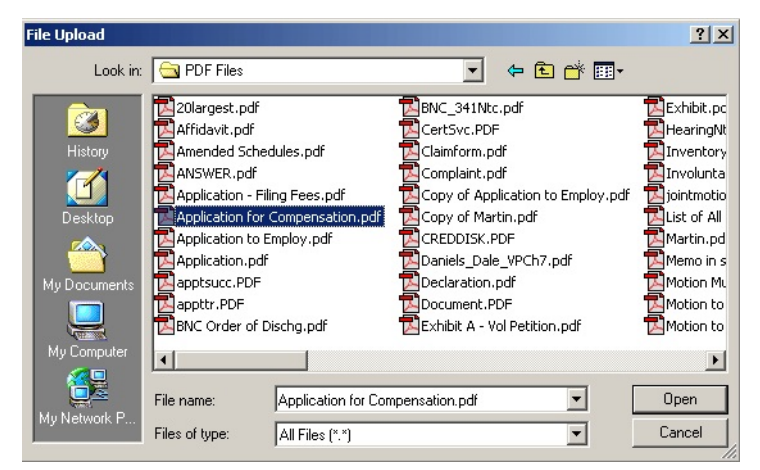

Figure 6c

•

The **PDF Document Selection** screen will then show the pathway to the PDF file. (See Figure 6d)

| <b>ECF</b>                     | Bankruptcy          | Adversary        | • Query | Reports | • Utilities | • Logout | 2 |
|--------------------------------|---------------------|------------------|---------|---------|-------------|----------|---|
| File a Motion:                 |                     |                  |         |         |             |          |   |
| 02-10069 Frank T. Han          | nmock and Carol A   | Hammock          |         |         |             |          |   |
|                                |                     |                  |         |         |             |          |   |
|                                |                     |                  |         |         |             |          |   |
| Select the <b>pdf</b> document | (for example: C:\19 | 99cv501-21.pdf). |         |         |             |          |   |
| Filename                       |                     |                  |         |         |             |          |   |
| C:\Data\From O on              | Lynx\PDF Files\     | Ap Browse.       | •       |         |             |          |   |
| Attachments to Docum           | ent: ⊙ No ⊂ Ye      | es               |         |         |             |          |   |
|                                |                     |                  |         |         |             |          |   |
| Next Clear                     |                     |                  |         |         |             |          |   |
| Figure 6d                      |                     |                  |         |         |             |          |   |

- Click **Next** to continue.
- **Step 7** The **Party Search** screen displays. (See Figure 7)

| SECF             | Bankruptcy    | Adversary   | Query        | Reports            | Utilities | Search | Logout | 3 |
|------------------|---------------|-------------|--------------|--------------------|-----------|--------|--------|---|
| Trustee action   | on:           |             |              |                    |           |        |        |   |
| 09-30006-hcd     | Frank L. Smit | <u>th</u>   |              |                    |           |        |        |   |
| Type: bk         | C             | hapter: 7 v |              | Office: 3          | (South B  | end)   |        |   |
| Assets: n        | J             | udge: hcd   |              | Case Fla<br>707(b) | ag: NTCAI | PR,    |        |   |
|                  |               |             |              |                    |           |        |        |   |
| Search for a p   | barty         |             |              |                    |           |        |        |   |
| SS               | SN / ITIN     |             | Tax ID / EIN | 1                  |           |        |        |   |
| Last/Busines     | s name        |             |              |                    |           |        |        |   |
| First Name       |               |             |              |                    |           |        |        |   |
| Middle Name      |               |             |              |                    |           |        |        |   |
| Search Clear     |               |             |              |                    |           |        |        |   |
| End party select | ion           |             |              |                    |           |        |        |   |
|                  |               |             |              |                    |           |        |        |   |

### Figure 7

 Enter the appointee's last name in the Last/Business name field and click Search to continue.

| The Party Search                                                                                       | h Results screen     | displays. (See   | e Figure 7a) |
|----------------------------------------------------------------------------------------------------|----------------------|------------------|--------------|
| SECF Bankruptcy Adve                                                                                   | rsary Query Reports  | Utilities Search | Logout       |
| Search for a party                                                                                     |                      | 1.0              |              |
| SSN / ITIN                                                                                             | Tax ID / EIN         |                  |              |
| Last/Business name                                                                                     |                      |                  |              |
| First Name                                                                                             |                      |                  |              |
| Middle Name                                                                                            |                      |                  |              |
| Search Clear                                                                                           |                      |                  |              |
| Party search results                                                                                   |                      |                  |              |
| Webster, Jeffrey A., 983 North Maple St., South E<br>Webster, Jeffrey A., 983 North Maple St., South E | Bend, IN<br>Bend, IN |                  |              |
|                                                                                                    |                      |                  |              |
| Select name from list Create new                                                                       | party                |                  |              |

## Figure 7a

Select the appropriate party. A pop-up window will display all address information for the party. (See Figure7b)

| 🥟 INNB - CM/ECF Training Database - Windows Int 🔳 🗖 🔀                  |
|------------------------------------------------------------------------|
| 🕂 https://ecf-train.innb.uscourts.gov/cgi-bin/PerAddress.pl?255721 🔒 🔯 |
| Jeffrey A. Webster<br>983 North Maple St.<br>South Bend, IN 46601      |
| 🔹 🚱 Internet 🦓 🔹 🔍 100% 🔹 🛒                                            |

# Figure 7b

- If the party information is correct, click Select name from list to continue. The pop-up window will automatically close.
  - NOTE: If the appointee does not exist in the system, click Create new party to add all name and address information to the database.

The **Party Information** screen will display. (See Figure 7c)

| SECF                       | Bankruptcy          | Adversary                                         | Query        | Reports     | Utilities                        | Search                        | Logout                           | ?             |
|----------------------------|---------------------|---------------------------------------------------|--------------|-------------|----------------------------------|-------------------------------|----------------------------------|---------------|
| Party Inform               | ation               |                                                   |              |             |                                  |                               |                                  |               |
| Jeffrey A. We              | ebster SSN/         | <b>ITIN:</b> >>>>>>>>>>>>>>>>>>>>>>>>>>>>>>>>>>>> | 887          |             |                                  |                               |                                  |               |
| Office                     |                     | · · ·                                             | Address<br>1 | 983 North N | vlaple St.                       |                               |                                  |               |
| Address<br>2               |                     | ·                                                 | Address<br>3 |             |                                  |                               |                                  |               |
| City S                     | outh Bend           |                                                   | State        | IN          | <b>Zip</b> 46601                 |                               |                                  |               |
| County                     | ~                   |                                                   | Country      |             |                                  |                               |                                  |               |
| Phone                      |                     |                                                   | Fax          |             |                                  |                               |                                  |               |
| E-mail                     |                     |                                                   |              |             |                                  |                               |                                  |               |
| Role F                     | lealth Care Ombudsm | nan (ombh:prf)                                    | ~            |             |                                  |                               |                                  |               |
| Party text                 |                     |                                                   |              |             |                                  |                               |                                  |               |
| Attorney A<br>Submit Cance | lias) Corpo         | rate parent / affilial                            | te F         | Review Ac   | dd all attorney<br>fore clicking | ys, aliases a<br>the Submit I | and corporate parents<br>button. | or affiliates |

# Figure 7c

- Expand the Role pick list and select either Health Care
  Ombudsman or Consumer Privacy Ombudsman.
- Click **Submit** to continue.
- **Step 8** The **Party Search** screen displays again. (See Figure 8)

| rustee action:                                                                                      |              |              |           |          |      |  |  |
|----------------------------------------------------------------------------------------------------|--------------|--------------|-----------|----------|------|--|--|
| 09-30006-hcd Frank L. 3                                                                             | Smith        |              |           |          |      |  |  |
| Type: bk                                                                                            | Chapter: 7 v |              | Office: 3 | (South B | end) |  |  |
| Assets: n                                                                                           | Judge: hcd   |              | Case Fla  | ag: NTCA | PR,  |  |  |
|                                                                                                    |              |              | 707(b)    |          |      |  |  |
|                                                                                                    |              |              |           |          |      |  |  |
|                                                                                                    |              |              |           |          |      |  |  |
|                                                                                                    |              |              |           |          |      |  |  |
| Search for a party                                                                                  |              |              |           |          |      |  |  |
| Search for a party<br>SSN / ITIN                                                                    |              | Tax ID / Ell | N         |          |      |  |  |
| Search for a party<br>SSN / ITIN<br>Last/Business name                                              |              | Tax ID / Ell | N         |          |      |  |  |
| Search for a party<br>SSN / ITIN<br>Last/Business name<br>First Name                                |              | Tax ID / Eli | N         | _        |      |  |  |
| Search for a party<br>SSN / ITIN<br>Last/Business name<br>First Name<br>Middle Name                 |              | Tax ID / Ell | N         |          |      |  |  |
| Search for a party<br>SSN / ITIN<br>Last/Business name<br>First Name<br>Middle Name<br>Search Clear |              | Tax ID / Ell | N         |          |      |  |  |
| Search for a party<br>SSN / ITIN<br>Last/Business name<br>First Name<br>Middle Name<br>Search Clear |              | Tax ID / Ell | N         | _        |      |  |  |

- Figure 8
- Click End party selection to continue.

**Step 9** A **Text box** screen displays (See Figure 9)

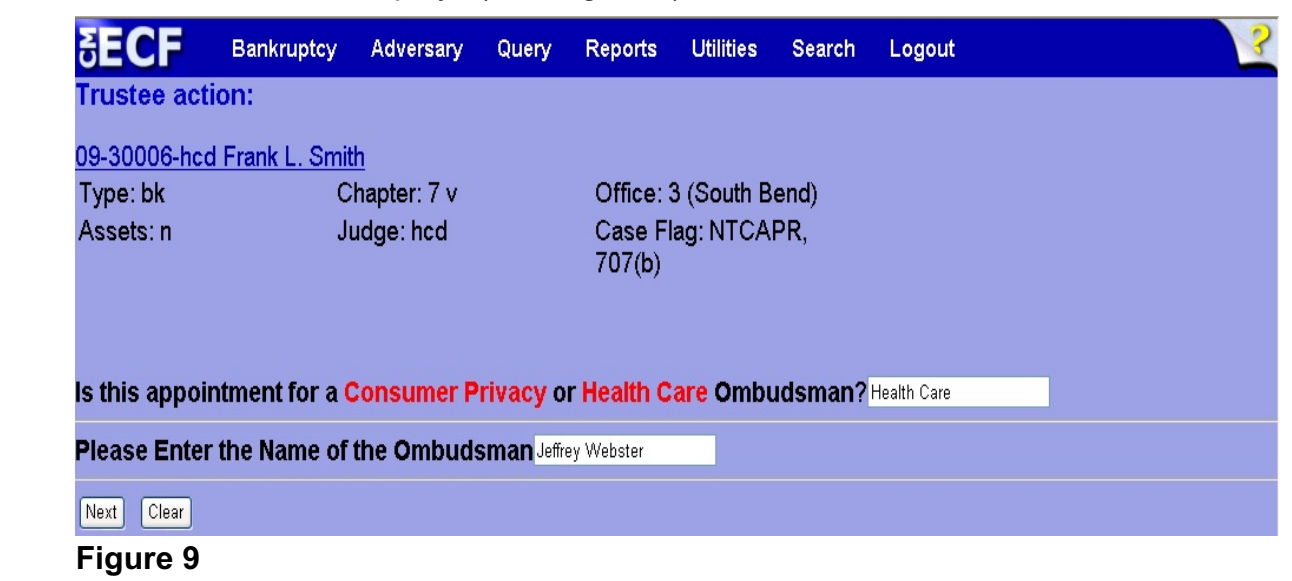

- Enter appropriate responses in the text boxes provided and click
  Next to continue.
- **Step 10** A blank case verification screen displays. (See Figure 10)

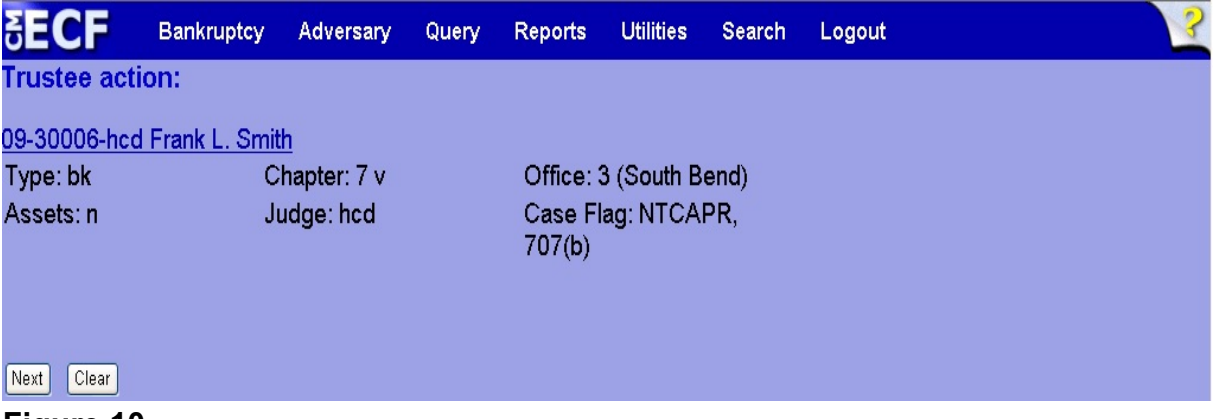

Figure 10

 Take a moment to verify the case name and number and click Next to continue. Step 11 The Docket Text: Final Text screen displays. (See Figure 11)

| SECF                       | Bankruptcy                   | Adversary   | Query    | Reports           | Utilities  | Search    | Logout        |  |
|----------------------------|------------------------------|-------------|----------|-------------------|------------|-----------|---------------|--|
| rustee ac                  | tion:                        |             |          |                   |            |           |               |  |
| 9-30006-hd                 | d Frank L. Smit              | th          |          |                   |            |           |               |  |
| Type: bk                   | C                            | hapter: 7 v |          | Office: 3         | 3 (South B | end)      |               |  |
| Assets: n                  | J                            | udge: hcd   |          | Case Fl<br>707(b) | ag: NTCA   | PR,       |               |  |
|                            |                              |             |          |                   |            |           |               |  |
| Docket Text:               | Final Text                   |             |          |                   |            |           |               |  |
| Appointme                  | ent of Health C              | are Ombude  | sman, Je | effrey Web        | ster Filed | by U.S. 1 | Frustee Nancy |  |
| J. Gargula                 | . (Triebold, Ell             | en)         |          |                   |            |           |               |  |
|                            |                              |             |          |                   |            |           |               |  |
| Attention!!                | Submitting this              | s screen co | mmits th | is transac        | tion. You  | will have | no further    |  |
| opportunity<br>Have you re | / to modify this<br>edacted? | s supmissio | n ir you | continue.         |            |           |               |  |
| Next Clear                 | Guotour                      |             |          |                   |            |           |               |  |
| Ciear                      |                              |             |          |                   |            |           |               |  |

Figure 11

- Carefully verify the final docket text. This is your last chance to change this entry before filing. If correct, click Next.
- If the final docket text is incorrect:
  - Click the browser **Back** button to find the screen to be modified.
  - To abort or restart the transaction, click the <u>Bankruptcy</u> hyperlink on the **Main Menu Bar**.
- **Step 12** The **Notice of Electronic Filing screen** displays.
  - This screen can be either saved or printed.